# Cómo crear un nuevo gasto

Este documento es para ayudarlo a presentar los gastos por el trabajo realizado. Siga los pasos a continuación y avísenos si podemos ayudarlo más.

Gracias,

Su equipo de soporte de HubNetic

## Navega al sitio web de HubNetic

Se recomienda que uses Google Chrome

https://fleetmanager.bebsoft.com

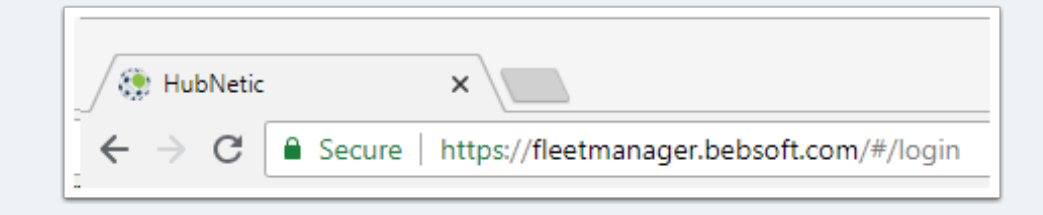

# Cómo crear un nuevo gasto

# Iniciar sesión

Si no tiene un inicio de sesión, contáctenos:

- 1-833-HubNetic (482-6384)
- support@hubnetic.com

| <image/>              |
|-----------------------|
| username              |
| password              |
| Login                 |
| Forgot your password? |
|                       |

## Navega a 'Nuevo gasto'

Una vez que inicie sesión, aparecerá el desplazamiento de "Gastos" y un submenú. Una vez que aparece ese submenú, seleccione 'New Expense'

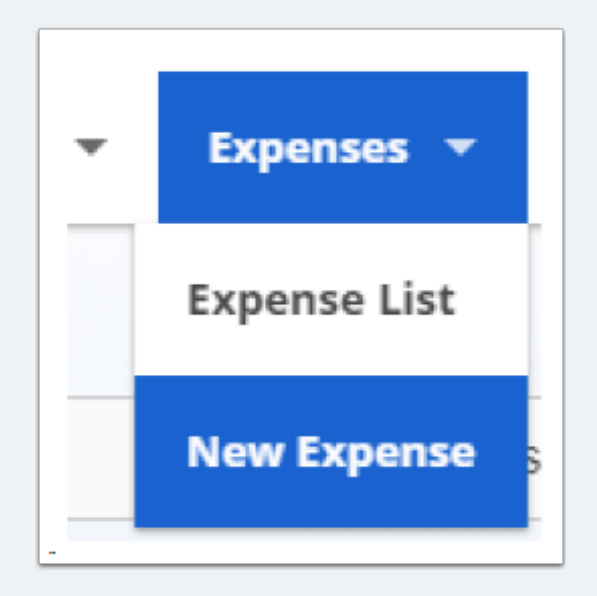

### Complete el formulario 'Nuevo gasto'

- · Los artículos con un asterisco \* son necesarios para que ingrese su gasto
- · Cada cliente puede tener requisitos adicionales para procesar su factura de pago
  - ejemplos: número de pedido, número de solicitud de servicio, número de factura, notas, etc.
- Cada reparación para una unidad necesita su propia línea individual a continuación
  - el costo debe ser desglosado por reparación y las notas deben ingresarse por línea de pedido
- 'Agregar línea de artículo' para reparaciones adicionales
- La factura no podrá guardarse hasta que se hayan satisfecho los siguientes
  - · todos los elementos marcados con asterisco se completan
  - · El total de la factura coincide con el total del gasto en la parte inferior

\*\*\* tenga en cuenta: si un cliente rechaza su factura, tendrá que enviar la factura a través de HubNetic nuevamente con las correcciones solicitadas \*\*\*

|                                                                                                    | ense D                                                       | etail                                 |                                                                                                    |                                       |        |                                                                                       |                          |                   |                                                                                         |                                                             | Savo                                  | Cancel                              |  |  |
|----------------------------------------------------------------------------------------------------|--------------------------------------------------------------|---------------------------------------|----------------------------------------------------------------------------------------------------|---------------------------------------|--------|---------------------------------------------------------------------------------------|--------------------------|-------------------|-----------------------------------------------------------------------------------------|-------------------------------------------------------------|---------------------------------------|-------------------------------------|--|--|
| Client *<br>ABC Compa                                                                                                    | ny                                                           |                                       | Location Name                                                                                                    | e *                                   |        | Asset Tag *                                                                           |                          |                   | Service Provider Location *                                                             |                                                             |                                       |                                     |  |  |
| Invoice Number                                                                                                    | r                                                            |                                       | Invoice Total *<br>\$                                                                                                    |                                       |        | Invoice Date<br>mm/dd/yyyy                                                            |                          | PO Number         |                                                                                         |                                                             |                                       |                                     |  |  |
| Work Order Nu                                                                                                    | mber                                                         |                                       | Service Date *<br>mm/dd/yyyy                                                                                                 | Service Date *<br>mm/dd/yyyy          |        |                                                                                       | Meter Reading *          |                   |                                                                                         | Service Request Number                                      |                                       |                                     |  |  |
| Add mult                                                                                                    | Add multiple expenses across a single asset مطلاله السلام    |                                       |                                                                                                    |                                       |        |                                                                                       |                          |                   |                                                                                         |                                                             |                                       |                                     |  |  |
| Service<br>Category                                                                                                    | Service Service Type Labor Hours                             |                                       | Parts                                                                                                    | Labor                                 | Misc   | lisc Freight                                                                          |                          | Cartage Tax       |                                                                                         | Damage?                                                     | Notes                                 | Delete                              |  |  |
|                                                                                                    | 0                                                            |                                       | \$0                                                                                                    | \$ 0                                  | \$0    | \$0                                                                                   | \$0                      | \$0               | \$0                                                                                     |                                                             | ₽                                     |                                     |  |  |
|                                                                                                    |                                                              |                                       |                                                                                                    |                                       |        |                                                                                       |                          | Expense Total     | \$0                                                                                     |                                                             |                                       |                                     |  |  |
| Expense Detail                                                                                                    |                                                              |                                       |                                                                                                    |                                       |        |                                                                                       |                          |                   |                                                                                         |                                                             |                                       |                                     |  |  |
| Expe                                                                                                    | ense D                                                       | etail                                 |                                                                                                    |                                       |        |                                                                                       |                          |                   |                                                                                         | Save & New                                                  | Save                                  | Cancel                              |  |  |
|                                                                                                    | ense D                                                       | etail                                 | Location Name                                                                                                    | e*                                    |        | Asset Tag *                                                                           | Not To                   | Exceed \$750.00   | Service Provider Lo                                                                     | Save & New<br>cation *                                      | Save                                  | Cancel                              |  |  |
| Expe<br>Client *<br>ABC Compa                                                                                                    | ense D                                                       | etail                                 | Location Name<br>Kansas City                                                                                                 | •*                                    |        | Asset Tag *<br>123 - Toyota -                                                         | Not To<br>7FGU25 - 50123 | p Exceed \$750.00 | Service Provider Lo<br>XYZ Service Prov                                                 | Save & New<br>cation *<br>vider - Kansas                    | Save<br>City, Misso                   | Cancel                              |  |  |
| Client*<br>ABC Compa<br>Invoice Number<br>0155856582                                                                                        | ense D                                                       | )etail                                | Location Name<br>Kansas City<br>Invoice Total *<br>\$500.00                                                                  | e *                                   |        | Asset Tag *<br>123 - Toyota -<br>Invoice Date<br>11/28/2017                           | Not To<br>7FGU25 - 50123 | Exceed \$750.00   | Service Provider Lo<br>XYZ Service Prov                                                 | Save & New<br>cation *<br>vider - Kansas                    | Save<br>City, Misso                   | Cancel                              |  |  |
| Client *<br>ABC Compa<br>Invoice Number<br>0155856582<br>Work Order Nui<br>585658256                                                        | ny<br>156                                                    | )etail                                | Location Name<br>Kansas City<br>Invoice Total *<br>\$500.00<br>Service Date *<br>11/27/2017                                  | •                                     |        | Asset Tag *<br>123 - Toyota -<br>Invalce Date<br>11/28/2017<br>Meter Reading *<br>483 | Net To<br>7FGU25 - 50123 | > Exceed \$750.00 | Service Provider Lo<br>XYZ Service Prov<br>PD Number<br>Service Request Num<br>85654235 | Save & New<br>cation *<br>vider - Kansas                    | Save<br>City; Missi                   | Cancel                              |  |  |
| Client *<br>ABC Compa<br>Invoice Number<br>0155856582<br>Work Order Nui<br>585658256                                                        | iny<br>156<br>inter                                          | etail                                 | Location Name<br>Kansas City<br>Invoice Total *<br>\$500.00<br>Service Date *<br>11/27/2017                                  | e *<br>,                              |        | Asset Tag *<br>123 - Toyota -<br>Invoice Date<br>11/28/2017<br>Meter Reading *<br>483 | Not To<br>7FGU25 - 50123 | р Екоееd \$750.00 | Service Provider Lo<br>XYZ Service Prov<br>PO Number<br>Service Request Num<br>85654235 | sære å New<br>cetion *<br>vider - Kansas                    | Save<br>City, Misso<br>Add I          | Cancel                              |  |  |
| Client *<br>ABC Compa<br>Invoice Number<br>0155856582<br>Work Order Nui<br>585658256<br>Add multi<br>Service<br>Category                    | ense D<br>ny<br>256<br>mber<br>iple expenses<br>Service Type | etail                                 | Location Name<br>Kansas City<br>Invoice Total *<br>\$500.00<br>Service Date *<br>11/27/2017<br>gle asset<br>Parts            | e*                                    | Misc   | Asset Tag *<br>123 - Toyota -<br>Invoice Date<br>11/28/2017<br>Meter Reading *<br>483 | Not To<br>7FGU25 - 50123 | Exceed \$750.00   | Service Provider Lo<br>XYZ Service Prov<br>PD Number<br>Service Request Num<br>85654235 | save & New<br>cetion *<br>vider - Kansas<br>hber<br>Damage? | Save<br>City, Missi<br>Add L<br>Notes | Cancel ouri 64116 une Item + Delete |  |  |
| Expe<br>Client *<br>ABC Compa<br>Invoice Number<br>0155856582<br>Work Order Nul<br>585658256<br>Add multi<br>Service<br>Category<br>Schedul | iple expenses<br>Service Type                                | etail<br>across a sing<br>Labor Hours | Location Name<br>Kansas City<br>Invoice Total *<br>\$500.00<br>Service Date *<br>11/27/2017<br>gle asset<br>Parts<br>\$15.00 | • • • • • • • • • • • • • • • • • • • | -<br>- | Asset Tag *<br>123 - Toyota -<br>Invoice Date<br>11/28/2017<br>Meter Reading *<br>483 | Not To<br>7FGU25 - 50123 | Exceed \$750.00   | Service Provider Lo<br>XYZ Service Pro<br>PO Number<br>Service Request Num<br>85654235  | cetion *<br>vider - Kansas<br>hber<br>Damage?               | Save<br>City, Missa<br>Add I<br>Notes | Cancel ouri 64118 are item + Delete |  |  |

# Cómo crear un nuevo gasto

#### **Ahorre gastos**

- · Una vez que haya terminado de completar su gasto, por favor guarde
- · Puede seleccionar 'Guardar' o 'Guardar y Nuevo' para ingresar un nuevo gasto

| Sa | ve & New | Save | Cancel |
|----|----------|------|--------|
|    |          |      |        |

#### **Verification of Expense/Payment Status**

- Una vez que haya ahorrado su gasto, lo llevará a la pantalla 'Lista de gastos'
  - esta pantalla le permite verificar si sus facturas se ingresaron en HubNetic O ver el estado del pago en las facturas.

| Expense List                      |                   |              |           |   |            |              |                 |               |             |                      |          |                 |   |
|-----------------------------------|-------------------|--------------|-----------|---|------------|--------------|-----------------|---------------|-------------|----------------------|----------|-----------------|---|
| All Columns    R8932  Exact Match |                   |              | Search    |   |            |              | Import Expenses |               |             | New Expense          |          |                 |   |
|                                   |                   |              |           |   |            |              |                 |               |             |                      |          |                 |   |
| View                              | Invoice<br>Number | Expense Date | Asset Tag | • | Work Order | Service Date | PO Number       | Expense Total | Location    | Service Provider     | Batch ID | Batch<br>Status | * |
| View                              | 88932             | 01/22/2016   | 10000     |   | 23987      | 01/11/2016   |                 | 747.50        | Kansas City | VWX Service Provider | 71       | Paid            |   |